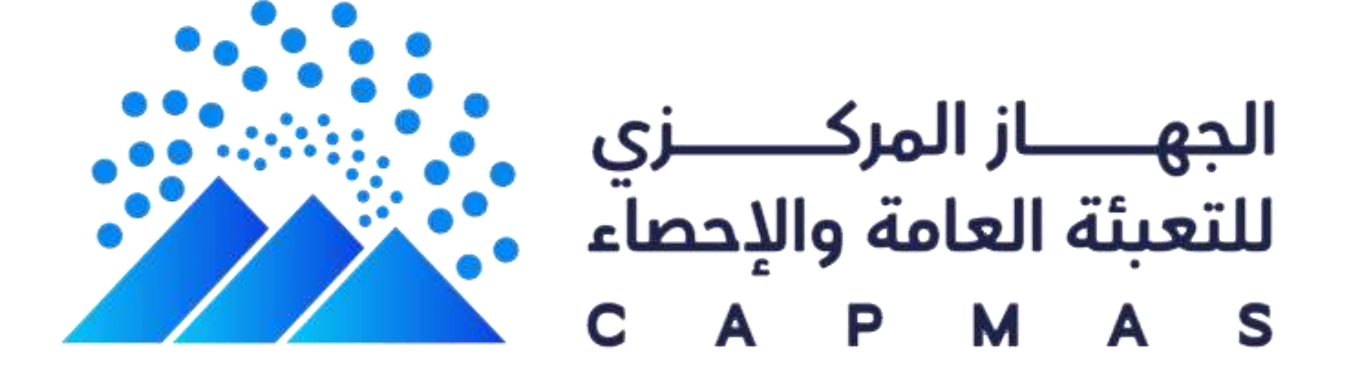

## Central Agency for Public Mobilization and Statistics (CAPMAS)

contents

| Homepage          | 2  |
|-------------------|----|
| About             | 4  |
| Visualizer        | 5  |
| Dashboards        | 6  |
| Metadata Hub      | 7  |
| Knowledge Library | 9  |
| What's New        | 10 |
| FAQ               | 11 |
| Contact Us        | 12 |

## Homepage

The homepage features two sections: Sustainable Development Goals (SDG) and Child Indicators.

#### **Sustainable Development Goals**

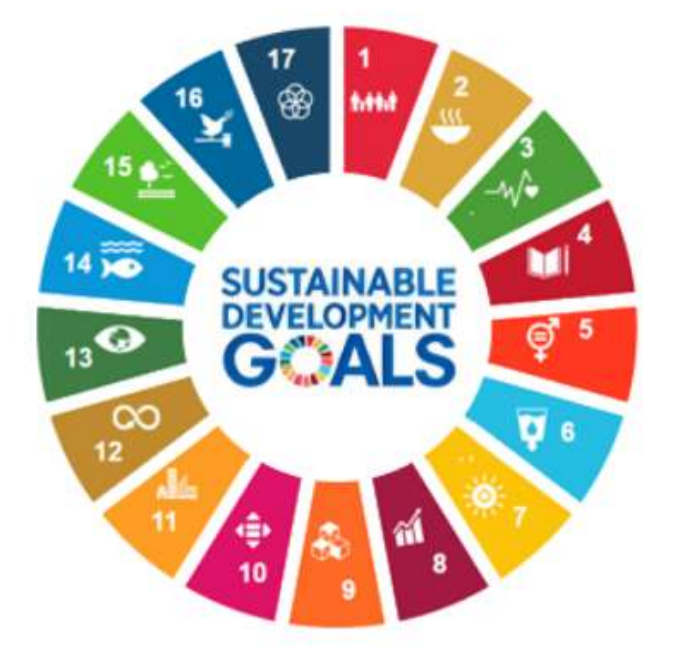

The SDG indicators database contains a number of indicators that measure the progress of the 17 goals in various social, economic, and environmental dimensions. The database also provides time series data for many of the indicators, as well as disaggregated data by different classifications such as gender, age, and place of residence.

To learn more about each goal, click on the corresponding tile and you will be directed to a detailed page that shows the relevant indicators, targets, and sources.

**Child indicators** 

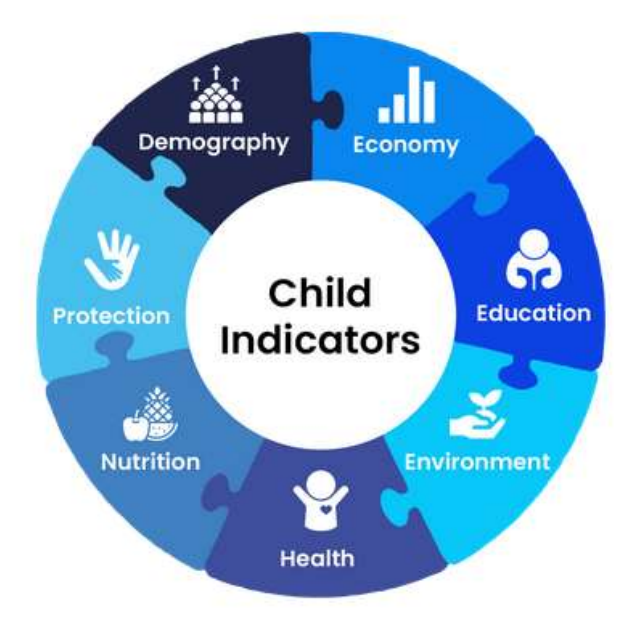

The Child Indicators database includes a number of indicators that reflect the situation of children in Egypt in various fields such as health, education, protection, and economy. The database covers more than 500 indicators that monitor the status and well-being of children in different aspects.

To learn more about each indicator, click on the corresponding tile and you will be directed to a detailed page that shows the indicator definition, data sources, methodology, and visualization.

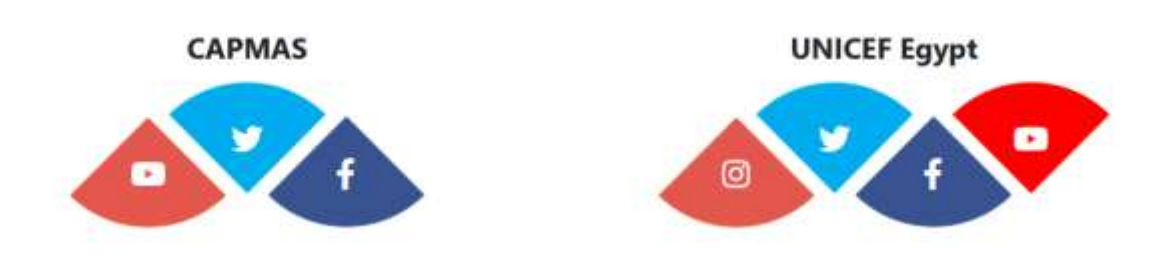

At the bottom of the homepage, you can also find links to the social media accounts of CAPMAS and UNICEF Egypt.

## About

The About page provides more information about the portal and its tools and features. It also provides more information about the internal pages of the portal.

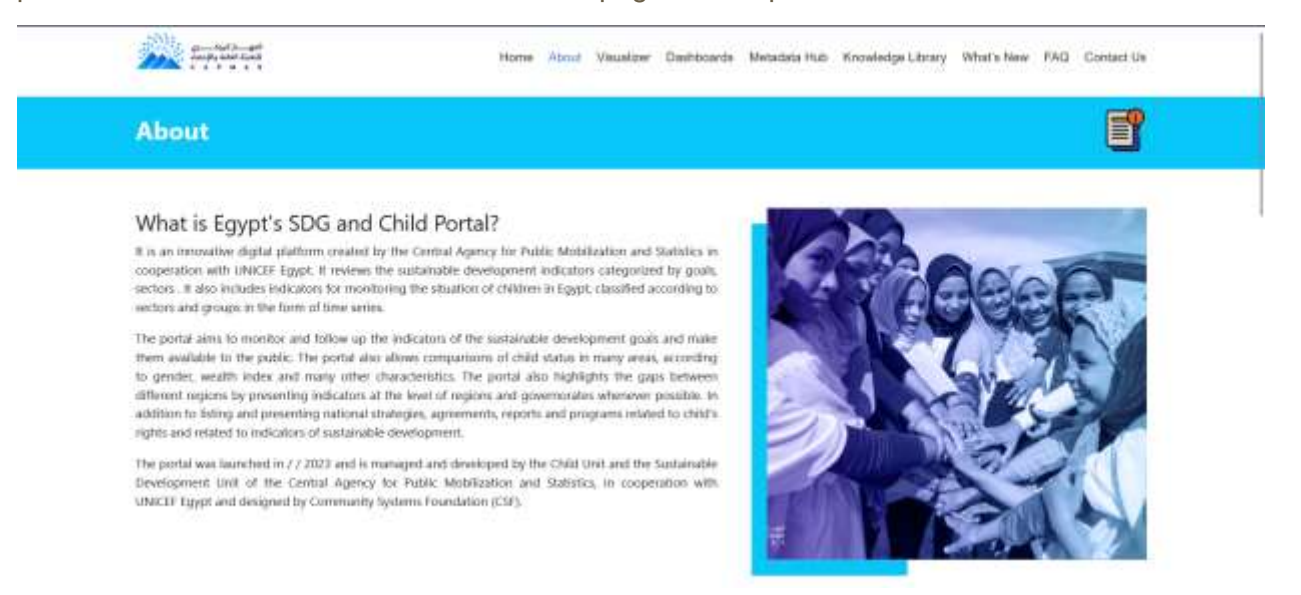

## Visualizer

The Visualizer tool allows users to query and analyze the entire dataset of the portal by displaying data in various charts and maps. It also enables users to view data for any selected indicators from the data warehouse in a table that can be downloaded. In addition, this tool has an in-built gallery feature that allows users to edit and save their favorite visualizations in their private gallery.

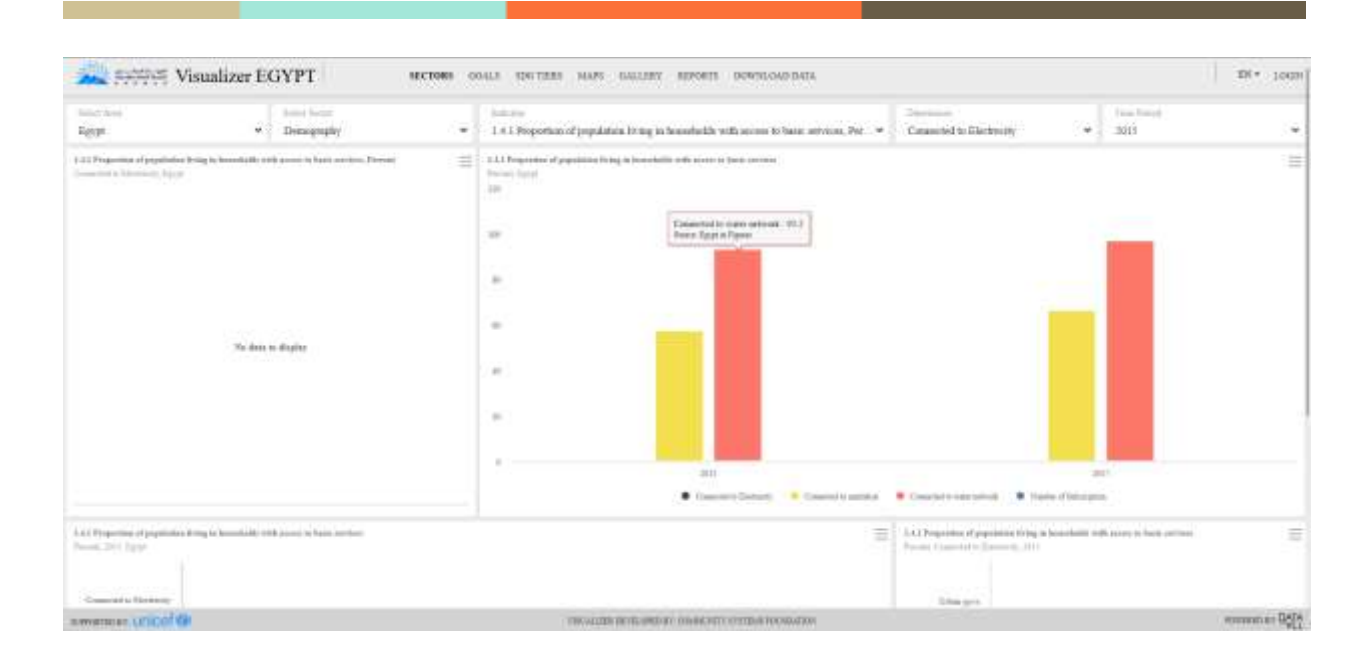

## Dashboards

The Dashboards page includes three dashboards:

- a. Sustainable Development Goals.
- b. Child indicators.
- c. Egypt Profile.

# SDG Dashboard SDG Dashboard SDG's Dashboard shows the mext recent SDG's indicators that covers all Economic, Social and Environmental dimensions for the 17 Sustainable Development Goals, disaggregated by the available classification (Sex, Region or Age, ...). Child Indicators Dashboard Children's Indicators Dashboard displays the latest indicators for monitoring the status of children in Egypt, in addition to a set of maternal health indicators. It also presents a time series for many indicators detailed according to the available classifications such as igender, place of residence, age, ...) in order to study the development in the conditions of children in Egypt. Egypt profile Dashboard The Egypt indicators disbloard displays a brief overview of some of Egypt's economic, social, health and education indicators, in addition to a group of indicators of the sustaible development goals detailed according to the available classifications such as (gender, place of residence, age, ...).

By clicking on the title of each dashboard, you can access a detailed page that shows more data and visualizations for each dashboard.

## Metadata Hub

The Metadata Hub page allows users to access metadata for the SDG indicators. Metadata are information that describe the data sources, definitions, methodologies, calculations, and limitations of the indicators.

#### Metadata Hub

#### Metadata Hub

In this section, you can view the metadata for each SDG indicator. Where the definition, the concepts and the international organizations responsible for global monitoring, as well as the method of computation. According to the latest update published on United Nations Statistics Division website.

#### Select a criterion for displaying metadata

| Enter a keyword for the indicator |        |
|-----------------------------------|--------|
| andiestin Reyword                 | ٩      |
| 0                                 | B      |
| Type of classification            |        |
| O Sector D Goal                   | (Miew) |

Users can search for metadata by two methods:

1. By Indicator keyword: Users can enter the name or part of the name of the indicator in the search box and it will show a list of matching metadata. Users can select the desired metadata from the list and then click on the search icon.

In this section, you can view the metadata for each SDG indicator. Where the definition, the concepts and the intern the method of computation. According to the latest update poblished on United Nations Statistics Division website al organizations responsible for global monitoring, as well as Select a criterion for displaying metadata Enter a keyword for the indicator 1.2.2 Properties of men, women and children of all ages living in powerly in all its dimensions according to national definitions 0 Sen of man, woman and childran of all again living in poverty in all its dimensions according to na 11.3.2 Proportion of cities with a direct participation structure of civil acciety in urban planning and management that operate regularly and democratically 11.4.1 Total per capita expenditure on the preservation, protection and conservation of all cultural and natural heritage 11.5.3 (a) Damage to critical infrastructure, attributed to disastera 11.5.1 Proportion of municipal axid waste collected and managed in controlled facilities out of total municipal waste generated 11.7.1 Average share of the built-up area of cities that is open space for public use for all 14.3.1 Average marine acidity (pH) measured at agreed suite of representative sampling stations 14.5.1 Coverage of protected areas in relation to marine areas

- 15.2.1 Progress towards sustainable forest management
- 15.4.1 Coverage by protected ansas of important alsos for mountain biodiversity
- 2. By Classification type: Users can choose a classification type from the drop-down menu and it will show all the metadata available for that classification. Users can select one or more metadata from the list and then click on the search icon.

| Type of classification |      |
|------------------------|------|
| O Sector 💭 Goal        | View |

The metadata detailed page will look like this

| of the statistical database.                                                                  | s metadata hub  | is a work in progress, it reflects the latest reference metadata information provided by | the Botswana working grou | p on data and statistic |
|-----------------------------------------------------------------------------------------------|-----------------|------------------------------------------------------------------------------------------|---------------------------|-------------------------|
| Go back to metadata page                                                                      |                 |                                                                                          | Download                  | Share                   |
| Classification                                                                                |                 | Select your indicator                                                                    |                           |                         |
| Demography                                                                                    | 24              | 1.4.1 Proportion of population living in households with access to basic services        |                           |                         |
| Metadata Update<br>2021-03-01                                                                 |                 |                                                                                          |                           |                         |
| _DIM3_2jpg                                                                                    |                 |                                                                                          |                           |                         |
| Related Indicators<br>DIMS2.jpg<br>Organization(s)<br>United Nations Humae So                 | ttlements €rogo | amme (UNI-Habitat)                                                                       |                           |                         |
| Related Indicators<br>_DHMG_2.jpg<br>Organization(s)<br>United Nations Human Sc<br>Definition | ttlements Progr | amme (UN-Habitat)                                                                        |                           |                         |

Users can print, download, or share the metadata by using the icons in the metadata container box.

## Knowledge Library

The Knowledge Library page includes many reports and studies related to sustainable development and child statistics in Egypt. It is an online virtual library that contains key

development-related resources from various sources.

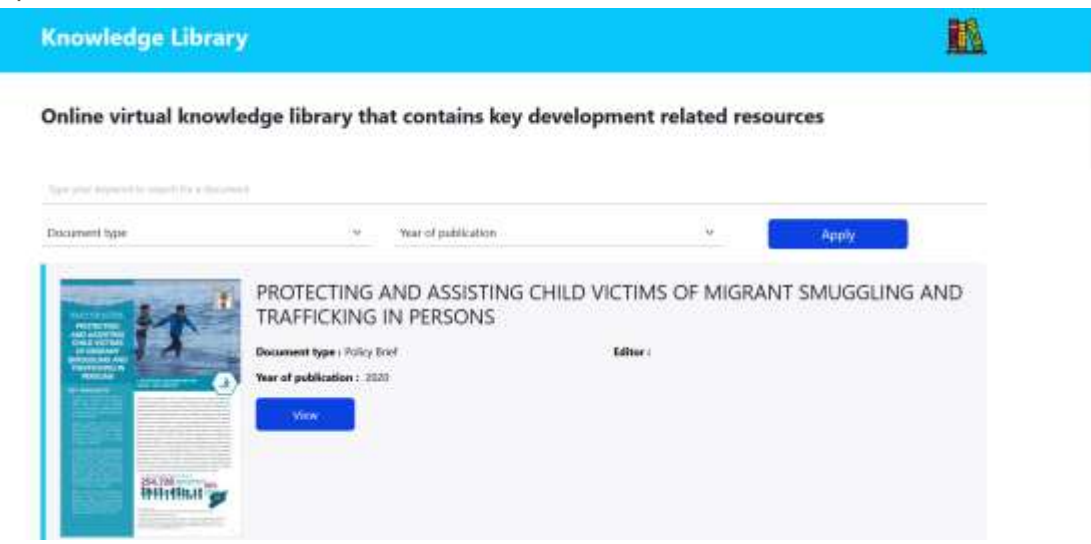

This page shows a list of all the available resources in the portal. Users can use search filters to find specific resources by keywords, document types, or year of publication.

#### View, Print and share library

By clicking on the view button for each resource, users can access a detailed page that shows more information about the resource.

| Knowledge Library | Detail                                                                                                    |
|-------------------|----------------------------------------------------------------------------------------------------|
|                   | PROTECTING AND ASSISTING CHILD VICTIMS OF MIGRANT SMUGGLING AND<br>TRAFFICKING IN PERSONS<br>Document type : Policy that<br>Year of publication : 2820<br>Were library document<br>Share |

This is an example of a resource detail page. By clicking on the read button, users can view or download the document of the resource. Users can also print or share the resource by using the icons in the resource container box.

## What's New

The What's New page shows news and updates related to the portal and its data. Users can find out about new features, indicators, reports, events, and other relevant information.

#### What's New

About What's New

## What is lorem ipsum dolor? 9 months ago Lorem ipsum dolor sit amet, consectetur adipiscing elit. Sed commodo consectetur bibendum. Fusce enim ex, consequat non massa sed, bibendum auctor orci. Nam mollis sed What is lorem ipsum dolor? 9 months ago Lorem ipsum dolor sit amet, consectetur adipiscing elit. Sed commodo consectetur bibendum. Fusce enim ex, consequat non massa sed, bibendum auctor orci. Nam mollis sed What is lorem ipsum dolor? 9 months ago Lorem ipsum dolor sit amet, consectetur adipiscing elit. Sed commodo consectetur bibendum. Fusce enim ex, consequat non massa sed, bibendum auctor orci. Nam mollis sed What is lorem ipsum dolor? 9 months ago Lorem ipsum dolor sit amet, consectetur adipiscing elit. Sed commodo consectetur bibendum. Fusce enim ex, consequat non massa sed, bibendum auctor orci. Nam mollis sed What is lorem ipsum dolor? 9 months ago Lorem ipsum dolor sit amet, consectetur adipiscing elit. Sed commodo consectetur bibendum. Fusce enim ex, consequat non massa sed, bibendum auctor orci. Nam mollis sed What is lorem ipsum dolor? 9 months ago Lorem ipsum dolor sit amet, consectetur adipiscing elit. Sed commodo consectetur bibendum. Fusce enim ex, consequat non massa sed, bibendum auctor orci. Nam mollis sed Mat is lorem ipsum dolor? 9 months ago Lorem ipsum dolor sit amet, consectetur adipiscing elit. Sed commodo consectetur bibendum. Fusce enim ex, consequat non massa sed, bibendum auctor orci. Nam mollis sed </tr

Lorem losum dolor sit anset, consectetur adipiscing elit. Sed commodo consectetur bibendum. Fusce enim ex, consequat non massa sed, bibendum auctor orci. Nam mollis sed red quis eleifend, interdum et malesuada tames ac ante ipsam primis in faucibus. Suspendisse elementum placerat tortor, eu faucibus ante fuctus sit amet.

## FAQ

The FAQ page provides answers to some frequently asked questions about the portal and its tools and features. Users can click on each question to view its answer.

Þ

#### FAQ

#### **Frequently Asked Questions**

| How is the data available on the portal classified? | ~ |
|-----------------------------------------------------|---|
| Many indicators disaggregated by Sex, Region, Age,  |   |
| What are the Portal's main objectives?              | × |
| What is the Knowledge Library?                      | ~ |
| How can I use the Gallery!                          | × |
| What is the Metadata Hub?                           | ~ |

### Contact us

The Contact Us page allows users to contact or give feedback to CAPMAS. Users can fill out a form with their name, email address, and message. Users can also find other contact

information such as phone number, address, and email address of CAPMAS.

| Contact Us |                                          | <b>E</b> 1 |
|------------|------------------------------------------|------------|
|            | Contact Us Now<br>Write a Message        |            |
|            | Your Name                                |            |
|            | Your Email<br>ماریخ ایکاری اور<br>Manuar |            |
|            | Message » ما هو سؤالك / الترامك /        |            |
|            | Send message                             | 707.       |